## Hướng dẫn thực hiện mở file dữ liệu Excel để vẽ vùng theo tọa độ trong file

Cấu trúc file excel bắc buộc phải có cột XVN, YVN, nếu có cột So hiệu thì ranh giới vùng vẽ sẽ có số hiệu điểm góc

| XVN                                                                                             | YVN                                                                                    | So hieu                                   | Giấy<br>phép<br>khai thác | Ngày cấp  | Tổ chức, cá<br>nhân được<br>cấp phép                          | Khoáng<br>sản | Tên mỏ          | Vị trí khu vực<br>mổ                                                                                                    |
|-------------------------------------------------------------------------------------------------|----------------------------------------------------------------------------------------|-------------------------------------------|---------------------------|-----------|---------------------------------------------------------------|---------------|-----------------|----------------------------------------------------------------------------------------------------|
| 1262746<br>1262661<br>1262538<br>1262549<br>1262402<br>1262397<br>1262499<br>1263141<br>1262814 | 673847<br>673878<br>673807<br>674045<br>674261<br>674481<br>674644<br>674523<br>673851 | 1<br>2<br>3<br>4<br>5<br>6<br>7<br>8<br>9 | 6/GP-<br>BTNMT            | 5/1/2005  | Công ty CP<br>Trung Thành                                     | kaolin        | Bàu Đông<br>Lan | (khối 1C <sub>1</sub> , 2C <sub>1</sub> ,<br>3C1, 4C <sub>1</sub> , 5C <sub>1</sub> ,<br>6C <sub>1</sub> ) thị trấn<br>Chơn Thành,<br>huyện Chơn<br>Thành |
| 1264714<br>1264714<br>1263984<br>1263984                                                        | 672584<br>673384<br>673384<br>672434                                                   | M1<br>M2<br>M3<br>M4                      | 386/GP-<br>BTNMT          | 07/3/2011 | Công ty cổ<br>phần Khoáng<br>sản và Xây<br>dựng Bình<br>Dương | kaolin        | Minh Long       | ấp 1 và ấp 6, xã<br>Minh Long,<br>huyện Chơn<br>Thành                                                                                                    |

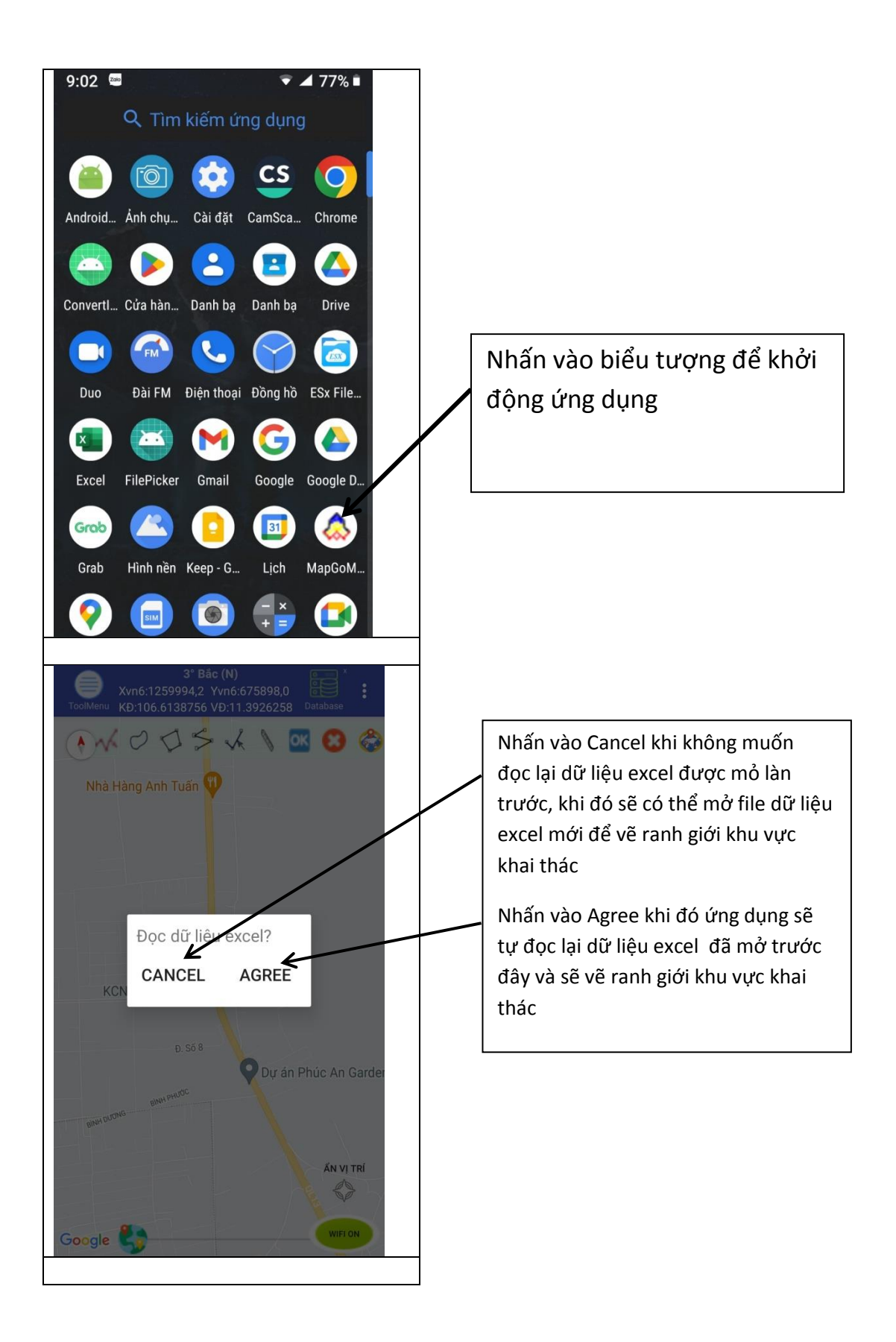

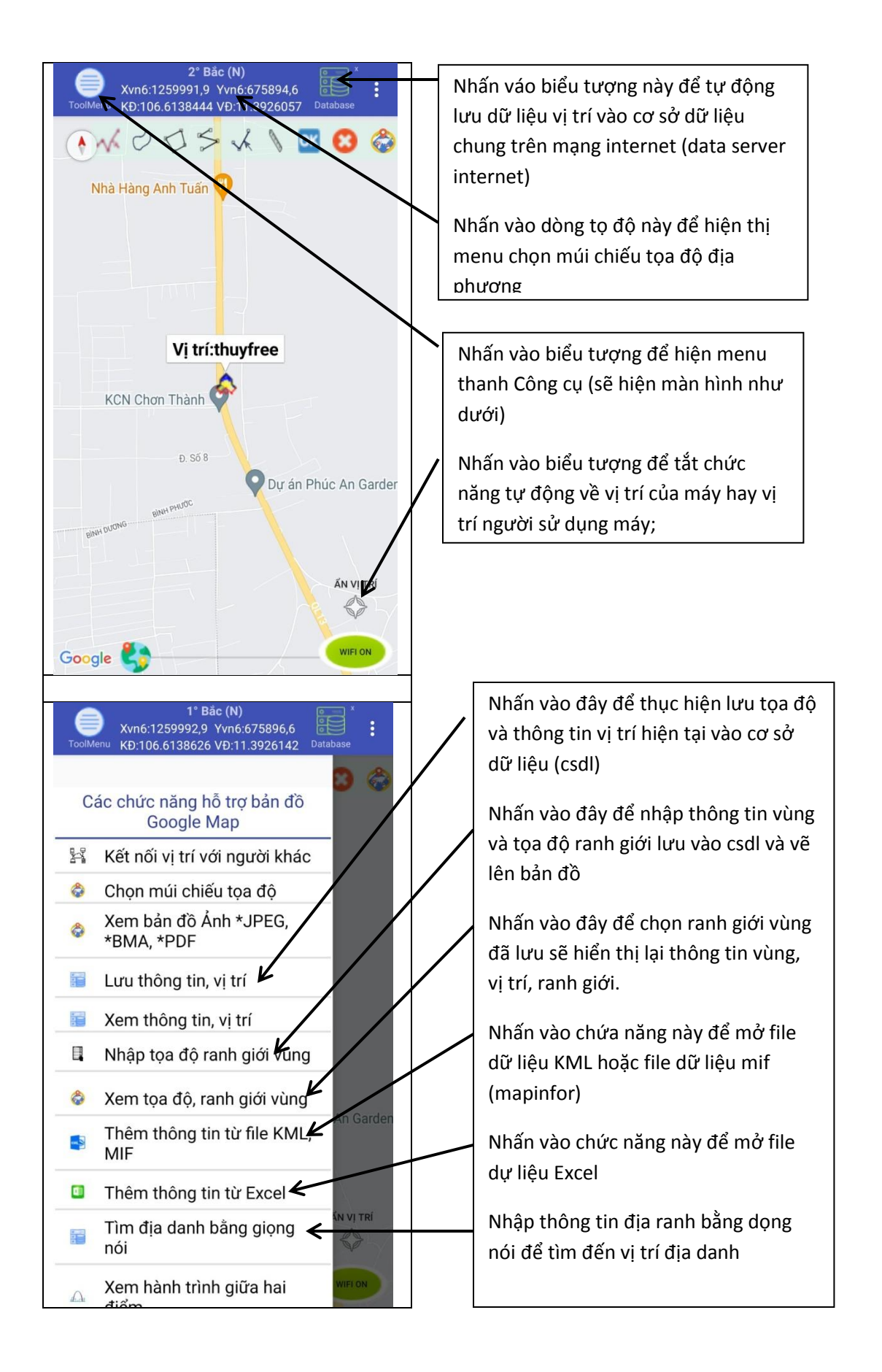

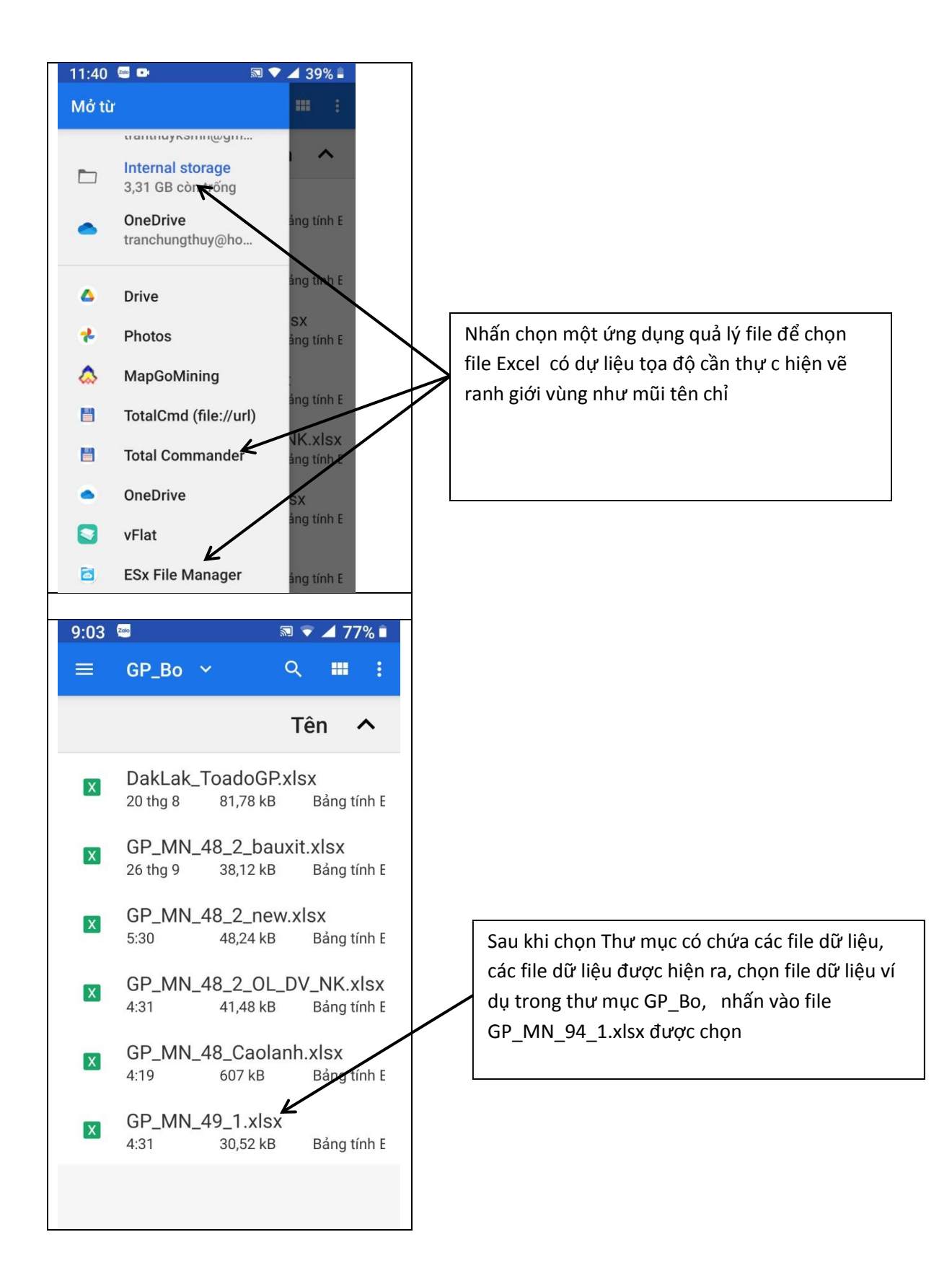

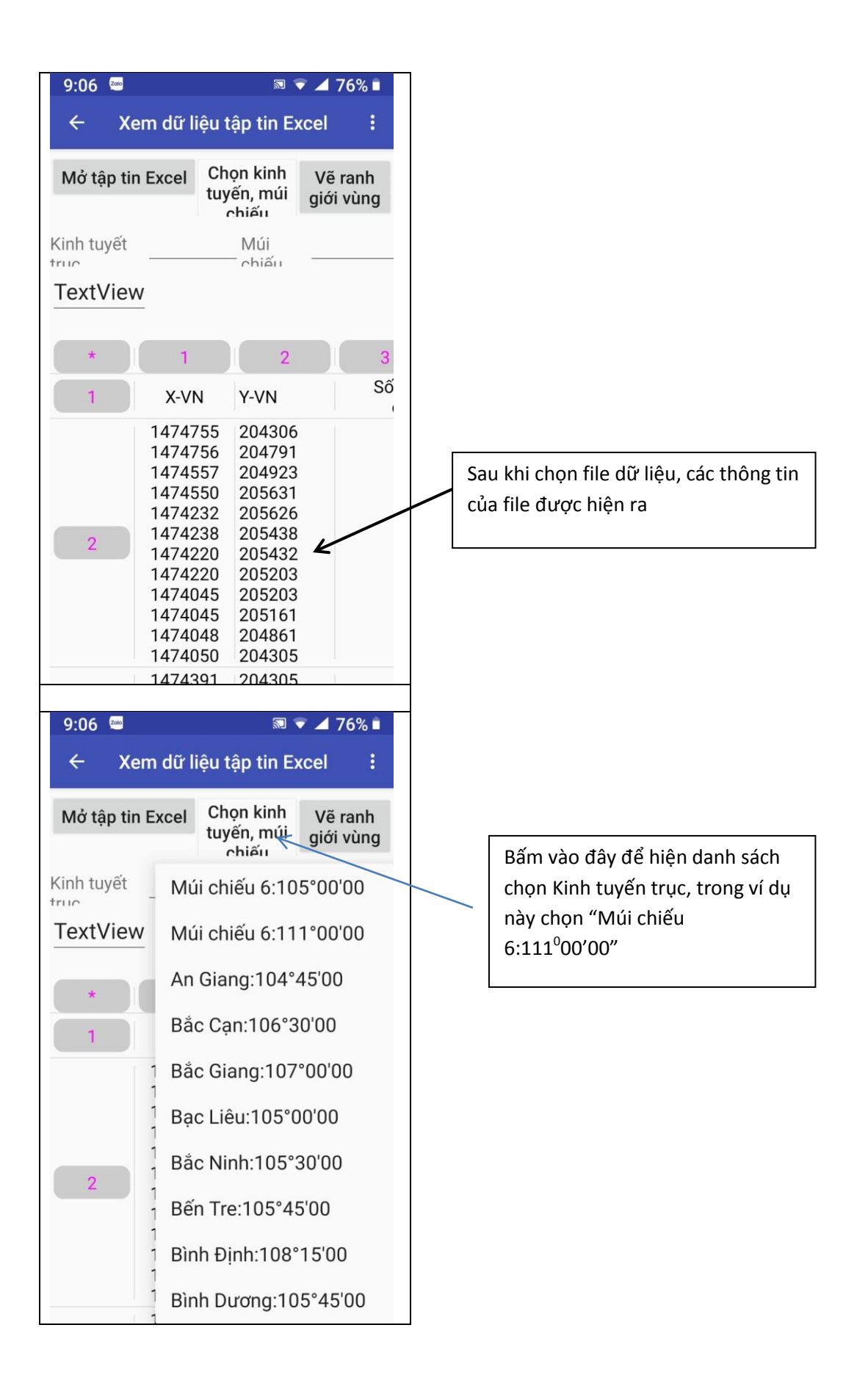

| <ul> <li>✓ Xem dữ liệu tập tin Excel :</li> <li>Mở tập tin Excel Chọn kinh tuyến, múi chiấu</li> <li>Yế ranh giới vùng</li> <li>Kinh tuyết 111 Múi 6</li> <li>TextView</li> <li>* 1 2 3</li> <li>1 X-VN Y-VN Số</li> <li>1 1 X-VN Y-VN Số</li> <li>1 1 1 1 1 1 1 1 1 1 1 1 1 1 1 1 1 1 1</li></ul>                                                                                                    | 9:07 🔤                                                                                                    | 2                                                                                                    | 76% 🖬                |
|----------------------------------------------------------------------------------------------------|----------------------------------------------------------------------------------------------------|----------------------------------------------------------------------------------------------------|----------------------|
| Mở tập tin Excel       Chọn kinh tuyến, múi chiếu       Vẽ ranh giới vùng         Kinh tuyết       111       Múi chiếu       6         TextView       Màn hình tuyết rực       Màn hình tuyế trực         *       1       2       3         1       X-VN       Y-VN       Số         1       X-VN       Y-VN       Số         1       X-VN       Y-VN       Số         1       X-VN       Y-VN       Số         1       1474755       204306       Bấm vào vùng         1       1474756       204791       Bấm vào vùng         1       1474220       205626       1474238         1       1474220       205432       1474220         1       1474045       205161       1474045         1       1474050       204305       1474050         1       1474048       204861       1474050         1       1474391       204305       1         1       1474391       204305       1         1       1474050       1       2         1       1474050       1       2         1       1474050       1       2 | ← Xem dữ liệ                                                                                                    | ệu tập tin Ex                                                                                                    | cel :                |
| Kinh tuyết       111       Múi       6         TextView       *       1       2       3         1       X-VN       Y-VN       Số         1       X-VN       Y-VN       Số         1       X-VN       Y-VN       Số         1       X-VN       Y-VN       Số         1       X-VN       Y-VN       Số         1       1474755       204306         1474755       204923       1474557         1474550       205631       1474520         1474220       205432       1474220         1474220       205203       1474045         1474045       205161       1474045         1474050       204305       I         1474050       204305       I         1474050       204305       I         1474050       204305       I         1474050       204305       I         1474050       I       I         Yun6:1259994,8       Yun6:675897.6       I         Yun6:205,95       I       I       I         Yun6:06.6138718       I       I       I         Yun6:205,95       I                                     | Mở tập tin Excel                                                                                                    | Chọn kinh<br>tuyến, múi<br>chiếu                                                                                                    | Vẽ ranh<br>giới vùng |
| TextView       Màn hình         *       1       2       3         1       X-VN       Y-VN       Số         1       X-VN       Y-VN       Số         1       X-VN       Y-VN       Số         1       X-VN       Y-VN       Số         1       X-VN       Y-VN       Số         1       1474755       204306       Yung         1       147457       204923       1474520       205626         1       1474220       205203       1474220       205203         1       1474045       205161       1474045       205161         1       1474045       205203       1474239       204305         1       1474030       204305       1474045       205161         1       1474030       204305       1474045       205203         1       1474030       204305       1474045       1000000000000000000000000000000000000                                                                                                    | Kinh tuyết <b>111</b>                                                                                                    | Múi                                                                                                    | 6                    |
| *       1       2       3         1       X-VN       Y-VN       Số         1       X-VN       Y-VN       Số         1       1474755       204306         1474756       204791       1474557         1474557       204923         1474232       205626         1474238       205438         1474220       205432         1474045       205161         1474045       205161         1474030       204305         1474030       204305         1474030       204305         1474030       204305         1474030       204305         1474030       204305         1474030       204305         1474030       204305         1474030       204305         1474030       204305         1474030       204305         1474030       204305         1474030       204305         1474030       204305         1474030       204305         1474030       204305         1474030       204305         1474030       204305         1474030       204305                                                         | TextView                                                                                                    |                                                                                                    |                      |
| 1       X-VN       Y-VN       So         1474755       204306         1474756       204791         1474557       204923         1474550       205631         1474232       205626         1474238       205438         147420       205432         147420       205203         1474045       205203         1474045       205161         1474045       205161         1474030       204305         1474048       204861         1474050       204305         1474391       204305         1474391       204305         1474050       204305         1474050       204305         1474050       204305         1474050       204305         1474050       204305         1474050       204305         1474050       204305         1474050       204305         1474050       204305         1474050       204305         1474050       204305         1474050       14762         14763775       14762         14763775       14762         1476                                                         | * 1                                                                                                    | 2                                                                                                    | 3                    |
| 14/4/55       204306         1474756       204791         1474557       204923         1474550       205631         1474232       205626         1474238       205438         1474220       205432         1474220       205203         1474045       205203         1474045       205161         1474045       205161         1474050       204861         1474050       204305         1474048       204861         1474050       204305         1474050       204305         1474050       204305         1474050       204305         1474050       204305         1474050       204305         1474050       204305         1474050       204305         1474050       204305         1474050       204305         1474050       204305         1474050       204305         1474050       204305         1474050       204305         1474050       204305         1474050       204305         1476050       204305         1476050       204305 </td <td>1 X-VN</td> <td>Y-VN</td> <td>So</td>   | 1 X-VN                                                                                                    | Y-VN                                                                                                    | So                   |
| 1° Bắc (N)         Xvn6:1259994,8 Vvn6:675897,6         ToolMenu         KĐ:106.6138718 VĐ:11.392632         Database         147927323         Vn6: 204905,95         Vn3 độ:                                                                                                    | 2<br>14745<br>14745<br>14745<br>14742<br>14742<br>14742<br>14742<br>14742<br>14740<br>14740<br>14740<br>14740<br>14740<br>14740<br>14740<br>14743 | 30         204793           57         204923           50         205631           32         205626           38         205438           20         205432           20         205203           45         205203           45         205161           48         204305           20         204305 |                      |
| 1479279235                                                                                                    | 1° I<br>Xvn6:1259994,8                                                                                                    | Bắc (N)<br>3 Yvn6:675897,6                                                                                                    |                      |
|                                                                                                    | Vine 147927923<br>Vine 204905,95<br>Xvn3 độ:                                                                                                    | × v. V                                                                                                    |                      |
| 1. Some Aller Code and                                                                                                    | Làm thú tục<br>Mỏ đá ốp lát Chư I<br>thuộc địa phận xã<br>22,0 ha                                                                                 | <sup>2</sup> hốt 1<br>Ea Sol, huyệr                                                                                                    | n Ea H'Leo           |
| Lam thu tục<br>Mỏ đá ốp lát Chư Phốt 1<br>thuộc địa phận xã Ea Sol, huyện Ea H'Leo<br>22.0 ba                                                                                                    | CÔNG TY CỔ PHẦ<br>HOÀNG SƠN ĐĂK                                                                                                    | N ĐẦU TƯ PH<br>LĂK                                                                                                    | IÁT TRIỂN            |
| Lam thư tục<br>Mỏ đá ốp lát Chư Phốt 1<br>thuộc địa phận xã Ea Sol, huyện Ea H'Leo<br>22,0 ha<br>CÔNG TY CỔ PHẦN ĐẦU TƯ PHÁT TRIỂN<br>HOÀNG SƠN ĐĂK LĂK Biểu tượ                                                                                                    | ?<br>Xin gia hạn                                                                                                    | ام المقلم الم                                                                                                    | ôt Nam               |
| Lam thư tục<br>Mỏ đá ốp lát Chư Phốt 1<br>thuộc địa phận xã Ea Sol, huyện Ea H'Leo<br>22,0 ha<br>CÔNG TY CỔ PHẦN ĐẦU TƯ PHÁT TRIỂN<br>HOÀNG SƠN ĐĂK LĂK<br>?<br>Xin gia hạn<br>tra chưa Pa Đắk tắk trách tao                                                                                                    | , Ea Sol, TX. Ayun F<br>Đắk Lắk; 0.0                                                                                                    | ra, Đak Lak,                                                                                                    | net Nam,             |
| Lam thư tục<br>Mỏ đá ốp lát Chư Phốt 1<br>thuộc địa phận xã Ea Sol, huyện Ea H'Leo<br>22,0 ha<br>CÔNG TY CỔ PHẦN ĐẦU TƯ PHÁT TRIỂN<br>HOÀNG SƠN ĐĂK LĂK<br>?<br>Xin gia hạn<br>; Ea Sol, Tx. Ayun Pa, Đắk Lắk Xiệt Nam,<br>Đắk Lắk; 0.0<br>tur trư trư thực hiệ                                                                                                    |                                                                                                    | M12                                                                                                    |                      |
| Lam thư tục<br>Mỏ đá ốp lát Chư Phốt 1<br>thuộc địa phận xã Ea Sol, huyện Ea H'Leo<br>22,0 ha<br>CÔNG TY CỔ PHẦN ĐẦU TƯ PHÁT TRIỂN<br>HOÀNG SƠN ĐĂK LĂK<br>?<br>Xin gia hạn<br>; Ea Sol, Tx. Ayun Pa, Đắk Lắk, tiệt Nam,<br>Đắk Lắk; 0.0<br>M12<br>M12<br>M6<br>M6                                                                                                    | 12                                                                                                    |                                                                                                    | Ива                  |
| Lam thư tục<br>Mỏ đá ốp lát Chư Phốt 1<br>thuộc địa phận xã Ea Sol, huyện Ea H'Leo<br>22,0 ha<br>CÔNG TY CỔ PHẦN ĐẦU TƯ PHÁT TRIỂN<br>HOÀNG SƠN ĐĂK LĂK<br>?<br>Xin gia hạn<br>; Ea Sol, Tx. Ayun Pa, Đắk Lắk, tiệt Nam,<br>Đắk Lắk; 0.0<br>MI2<br>MI2<br>MI2<br>MI2<br>MI2<br>MI2<br>MI2<br>MI2                                                                                                    | I. I. I. I. I. I. I. I. I. I. I. I. I. I                                                                                                    | M                                                                                                    |                      |
| Lam thư tục<br>Mỏ đá ốp lát Chư Phốt 1<br>thuộc địa phận xã Ea Sol, huyện Ea H'Leo<br>22,0 ha<br>CÔNG TY CỔ PHẦN ĐẦU TƯ PHÁT TRIỂN<br>HOÀNG SƠN ĐĂK LĂK<br>?<br>Xin gia hạn<br>; Ea Sol, Tx. Ayun Pa, Đắk Lắk, nệt Nam,<br>Đắk Lắk; 0.0<br>M12<br>M12<br>M12<br>M14<br>M19<br>HIỆN VIL91<br>HIỆN VIL91<br>Bấm vào<br>để hiện t<br>Biểu tượ<br>vị trí" mà<br>động đi đ<br>thực hiệi<br>bản đồ t<br>trâng thá<br>chuyển V<br>và o biểu<br>chữ "Ẩn                                                                                                    |                                                                                                    |                                                                                                    |                      |
| Lam thư tục<br>Mỏ đá ốp lát Chư Phốt 1<br>thuộc địa phận xã Ea Sol, huyện Ea H'Leo<br>22,0 ha<br>CÔNG TY CỔ PHẦN ĐẦU TƯ PHÁT TRIỂN<br>HOÀNG SƠN ĐĂK LĂK<br>?<br>Xin gia hạn<br>; Ea Sol, Tx. Ayun Pa, Đắk Lắk Việt Nam,<br>Đắk Lắk; 0.0<br>M12<br>M12<br>M12<br>M14<br>M19<br>Hiện Việt<br>Chữ "Ẩn                                                                                                    | Google 🦺                                                                                                    |                                                                                                    | WIFI ON              |

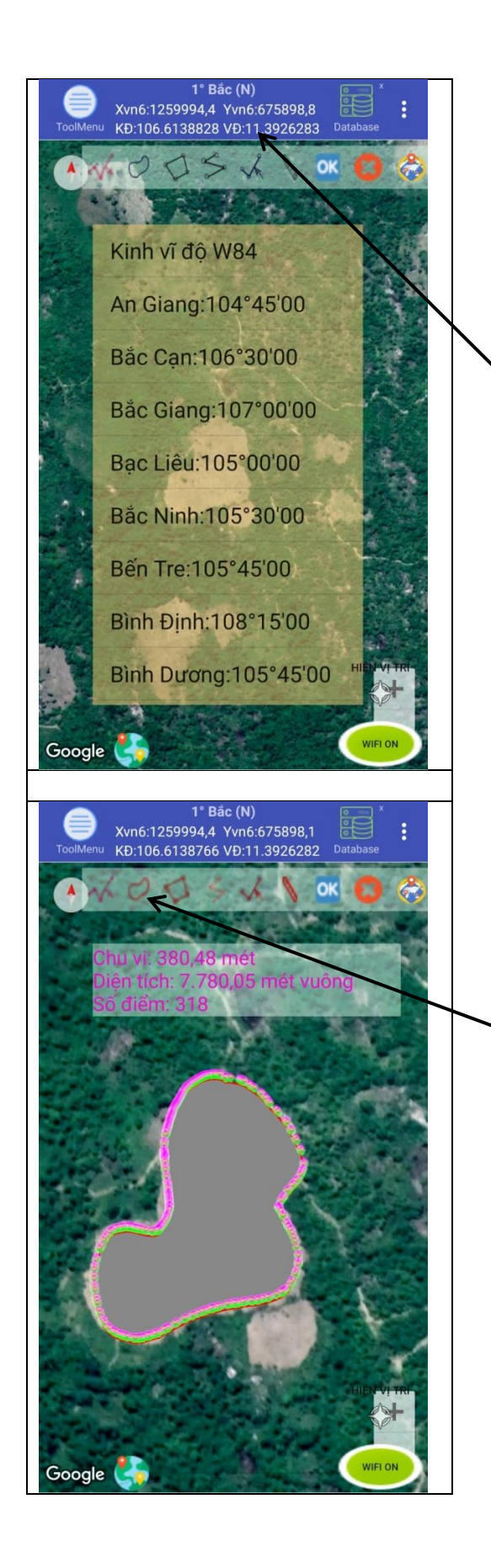

Màn hình chọn Kinh tuyến trục và múi chiếu, sau khi bấm chọn vào vị trí múi tên chỉ

Bấm vào biểu trựng này để vẽ vùng theo ý muốn. Cánh thực thiện:

1- bấm vào biểu tượng, sau đó bấm vào vào màn hình di chuyển ngón tay trên màn hình theo ý định muốn vẽ; xong nhấc ngón tay nên hình tự đóng kín vùng và hiện nên thông tin chu vi, diện tích và số điểm.

2- Có thể chỉnh sửa ranh giới vùng, bằng cách chỉnh sửa vị trí các điểm của vùng bằng cách: phóng to màn hình nên, bấm chọn điểm cần chỉnh sửa, di đầu ngón tay theo ý định, sau đó nhấc ngón tay nên.

3- Để kế thúc việc vẽ, bấm vào biểu tượng OK trên thanh công cục chứa các chức năng vẽ.

Các chức năng vẽ trên thanh công cụ phép vẽ đa giác, đường thẳng, đường ngấp khúc, đo khoảng cách; thêm điểm,xóa điểm